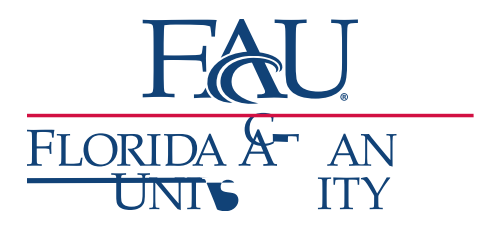

## Virtual Sign-in Appointments & Drop-ins

- 1. Sign into the Navigate App
- 2. Click

3. If you have a scheduled appointment, click otherwise, for Drop-insw-a[1.4 (eß-Tc O11.279 -1.- Tc @d-D(li4)2.2 (k)1.5 ()]**7**T3 1 Tf @ Tc -984@ Tw @8 )-5.6 (e)-@

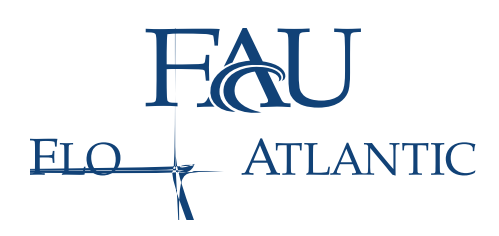

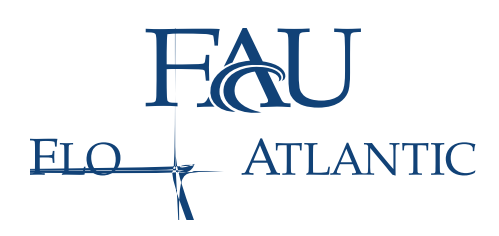

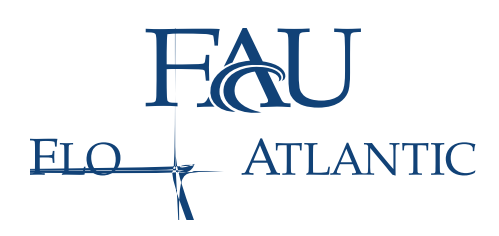